# Gerar Ordem de Serviço de Fiscalização de Contrato Eventual

O objetivo desta funcionalidade é gerar uma ordem de serviço específica para um item de desempenho de um imóvel específico, informados na tela e vinculados a um imóvel e mês/ano de faturamento.

A opção pode ser acessada via **Menu de Sistema**, no caminho: **GSAN > Micromedição > Desempenho de Contrato de Leitura > Gerar Ordem de Serviço de Fiscalização de Contrato Eventual**.

Feito isso, o sistema visualiza a tela abaixo:

Informamos que os dados exibidos nas telas a seguir são fictícios e não retratam informações de clientes.

| ⊘ Gsan -> Micromedicao -> Desempenho de Contrato de Leitura<br>Gerar Ordem de Serviço de Fiscalização | s -> Gerar Ordem de Servico de Fiscalizacao de Contrato Eventua<br>de Contrato Eventual |
|----------------------------------------------------------------------------------------------------|-----------------------------------------------------------------------------------------|
| Para gerar a ordem de serviço de fiscalização, informe os                                             | s dados abaixo:                                                                         |
| Matrícula do Imóvel:*                                                                                 | Ø                                                                                       |
| Mês/Ano Faturamento:* mm/aaaa mm/aaaa                                                                 |                                                                                         |
|                                                                                                    | Selecionar                                                                              |
| Campos obrigatórios                                                                                   |                                                                                         |
| Cancelar Limpar                                                                                       | Gerar OS                                                                                |
|                                                                                                    |                                                                                         |
|                                                                                                    |                                                                                         |
|                                                                                                    |                                                                                         |
|                                                                                                    |                                                                                         |
|                                                                                                    |                                                                                         |
|                                                                                                    |                                                                                         |
|                                                                                                    | Versão: 3.94.1.0 (Batch) 30/11/2020 - 11:48:16                                          |

Acima, preencha os campos obrigatórios (sinalizados em tela por um asterisco vermelho)

Matrícula do Imóvel e Mês/Ano Faturamento (para fiscalizar) e clique em Selecionar Detalhes sobre o preenchimento dos campos clique AQUI.

Feito isso, o sistema carrega a funcionalidade com os dados encontrados para o imóvel e mês/ano de faturamento informados:

| Para gerar a ordem de ser                                             | viço de fisca   | lização, informe | e os dados abaixo:                     |             |           |
|-----------------------------------------------------------------------|-----------------|------------------|----------------------------------------|-------------|-----------|
| Matrícula do Imóvel:*                                                 | 18837           | R 170            | 012.120.0129.000                       |             | ۲         |
| Mês/Ano Faturamento:*<br>(Para Fiscalizar)                            | 09/2020         | mm/aaaa          |                                        |             |           |
|                                                                       |                 |                  |                                        | I           | Seleciona |
| Dados da Leitura<br>Data: 01/09/2020<br>Anormalidade:                 |                 | Consumo:         | Leitura Anterior:                      | Leitura Atu | ial:      |
| Grupo de Faturamento:<br>Empresa do Contrato: S<br>Contrato: 20.00380 | 80<br>ELECT SEF | VICOS TERCE      | Mês/Ano Faturament<br>IRIZADOS EIRELLI | o: 10/2020  |           |
| Item de Desempenho:*                                                  |                 | ERRO NA A        | NORMALIDADE DE LE                      | <b>v</b>    |           |
| * Campos obrigatórios                                                 |                 | 194              |                                        |             |           |
| Cancelar Limpar                                                       |                 |                  |                                        |             | Gerar OS  |

Acima, verifique os dados como: data da leitura, anormalidade informada, anormalidade de consumo, leitura anterior e atual, grupo de faturamento, mês/ano de faturamento, empresa de contrato do grupo, contrato do grupo de faturamento.

Em seguida, selecione obrigatoriamente o **Item de Desempenho** para fiscalização e clique em **Gerar OS**. Feito isso, o sistema gera a ordem de serviço do tipo *seletiva*, com o tipo de serviço

associado ao item de desempenho selecionado, conforme tela de sucesso AQUI.

**Atenção**: não é possível gerar um ordem de serviço caso já exista uma ordem de serviço para o mesmo mês/ano, imóvel e item de desempenho informados. A ordem de serviço eventual é apurada para cálculo da **nota de avaliação de Desempenho (NAD)** sempre no próximo ciclo de faturamento (isto é, o atual +1).

### Tela de Sucesso

| Sucesso                                       |                                                                                    |
|-----------------------------------------------|------------------------------------------------------------------------------------|
| Ordem de serviço 11467835 gerada com sucesso. |                                                                                    |
| Menu Principal                                | <u>Gerar Outra Ordem de Serviço de Fiscalização de Contrato</u><br><u>Eventual</u> |

## **Preenchimento dos Campos**

| Campo                                          | Preenchimento dos Campos                                                                       |
|------------------------------------------------|------------------------------------------------------------------------------------------------|
|                                                | Campo obrigatório. Informe a matrícula do imóvel, ou clique no botão                           |
| Matrícula do Imóvel                            | para selecionar a matrícula desejada AQUI. Para apagar o conteúdo                              |
|                                                | do campo, clique no botão 🕙 ao lado do campo em exibição.                                      |
| Mês/Ano de<br>Faturamento (para<br>fiscalizar) | Campo obrigatório. Digite o mês e o ano de faturamento para fiscalizar,<br>no formato MM/AAAA. |
| ltem de Desempenho                             | Campo obrigatório. Selecione o item de desempenho, da lista disponibilizada pelo sistema.      |

## Funcionalidade dos Botões

| Botão      | Descrição da Funcionalidade                                                                                                    |
|------------|----------------------------------------------------------------------------------------------------|
| Selecionar | Ao clicar neste botão, o sistema carrega a tela com os dados de leitura e faturamento<br>de acordo com os filtros informados.                         |
| Cancelar   | Ao clicar neste botão, o sistema encerra a operação, retornando para o <b>Menu</b><br><b>Principal</b> .                                              |
| Limpar     | Ao clicar neste botão, o sistema limpa os campos preenchidos.                                                                                         |
| Gerar OS   | Ao clicar neste botão, o sistema gera a ordem de serviço de fiscalização para o<br>contrato de leitura eventual, de acordo com os filtros informados. |

### Referências

### Gerar Ordem de Serviço de Fiscalização de Contrato Eventual

Last update: 01/06/2023 ajuda:micromedicao:gerar\_ordem\_de\_servico\_de\_fiscalizacao\_de\_contrato\_eventual https://www.gsan.com.br/doku.php?id=ajuda:micromedicao:gerar\_ordem\_de\_servico\_de\_fiscalizacao\_de\_contrato\_eventual 13:03

### **Termos Principais**

### Leitura

### Micromedição

Clique aqui para retornar ao Menu Principal do GSAN

×

From:

https://www.gsan.com.br/ - Base de Conhecimento de Gestão Comercial de Saneamento

Permanent link: https://www.gsan.com.br/doku.php?id=ajuda:micromedicao:gerar\_ordem\_de\_servico\_de\_fiscalizacao\_de\_contrato\_eventual

Last update: 01/06/2023 13:03

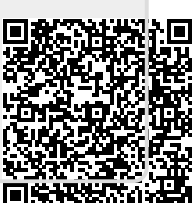